# Autodesk<sup>®</sup> Revit 2019 Architecture Certification Exam Study Guide

Certified User and Certified Professional

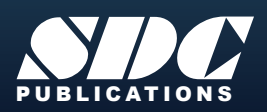

Better Textbooks. Lower Prices. www.SDCpublications.com

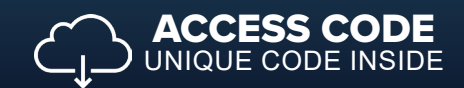

\Lambda AUTODESK

#### Visit the following websites to learn more about this book:

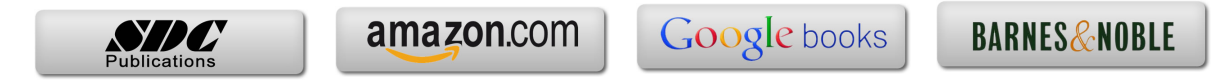

# Lesson

# **Building Information Modeling and Revit Basics**

This lesson addresses the following certification exam questions:

- Building Information Modeling
- User Interface
- Building Elements
- Revit Projects

There will be at least one question on the certification exam regarding Building Information Modeling. You will be expected to understand what BIM means and how it works. Autodesk is extremely proud that Revit is BIM software.

BIM means that Revit uses intelligent objects to create and manage a building model. In AutoCAD, you draw a set of lines to symbolize a door. In Revit, you place a door object which has parameters embedded in the object. These parameters contain data concerning the door: everything from the material, cost, and size to function and manufacturer information. This information can be leveraged to be used in schedules and in Excel spreadsheets. You can create an unlimited number of views for your building model and they all reside in a single file.

Revit boasts "bidirectional associativity," which means that if you make a change in one view, all related views also update.

Revit has parametric relationships within the model. For example, floors are constrained to walls, so if a wall is shifted in any direction, the floor will automatically update.

When you first launch Revit, a startup window named Recent Files is displayed.

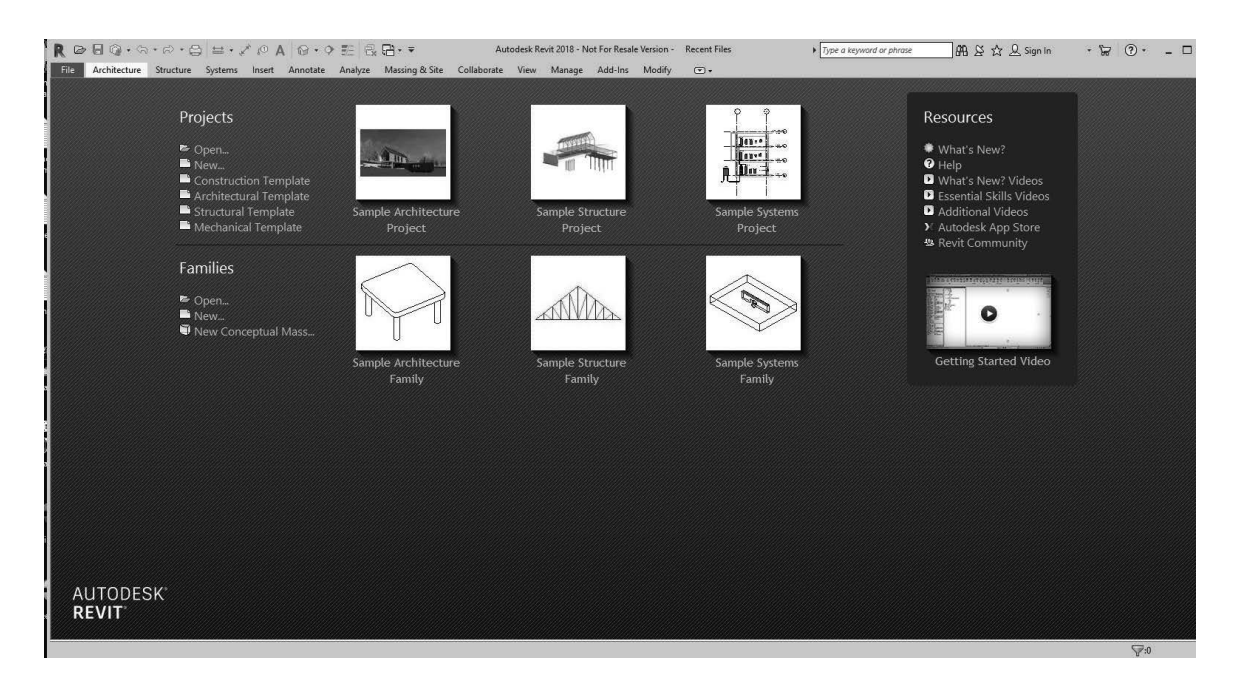

The Recent Files page shows the recent files you have worked on. It is divided into three sections: Projects, Families, and Resources.

Under Projects, you can see the templates you have set up using the Options on the Application Menu. These are set up on the File Locations tab of Options.

 $\times$ 

Project template files: The first five project templates will appear as links on the Recent Files page.

| <b>t</b> E | Name                | Path                                 |
|------------|---------------------|--------------------------------------|
|            | default             | C:\ProgramData\Autodesk\RVT 2019\Tem |
| *E         | Construction Tem    | C:\ProgramData\Autodesk\RVT 2019\Tem |
| 4          | Architectural Temp  | C:\ProgramData\Autodesk\RVT 2019\Tem |
| -          | Structural Template | C:\ProgramData\Autodesk\RVT 2019\Tem |
|            | Mechanical Templ    | C:\ProgramData\Autodesk\RVT 2019\Tem |
|            |                     |                                      |
|            |                     |                                      |
|            |                     | 1                                    |

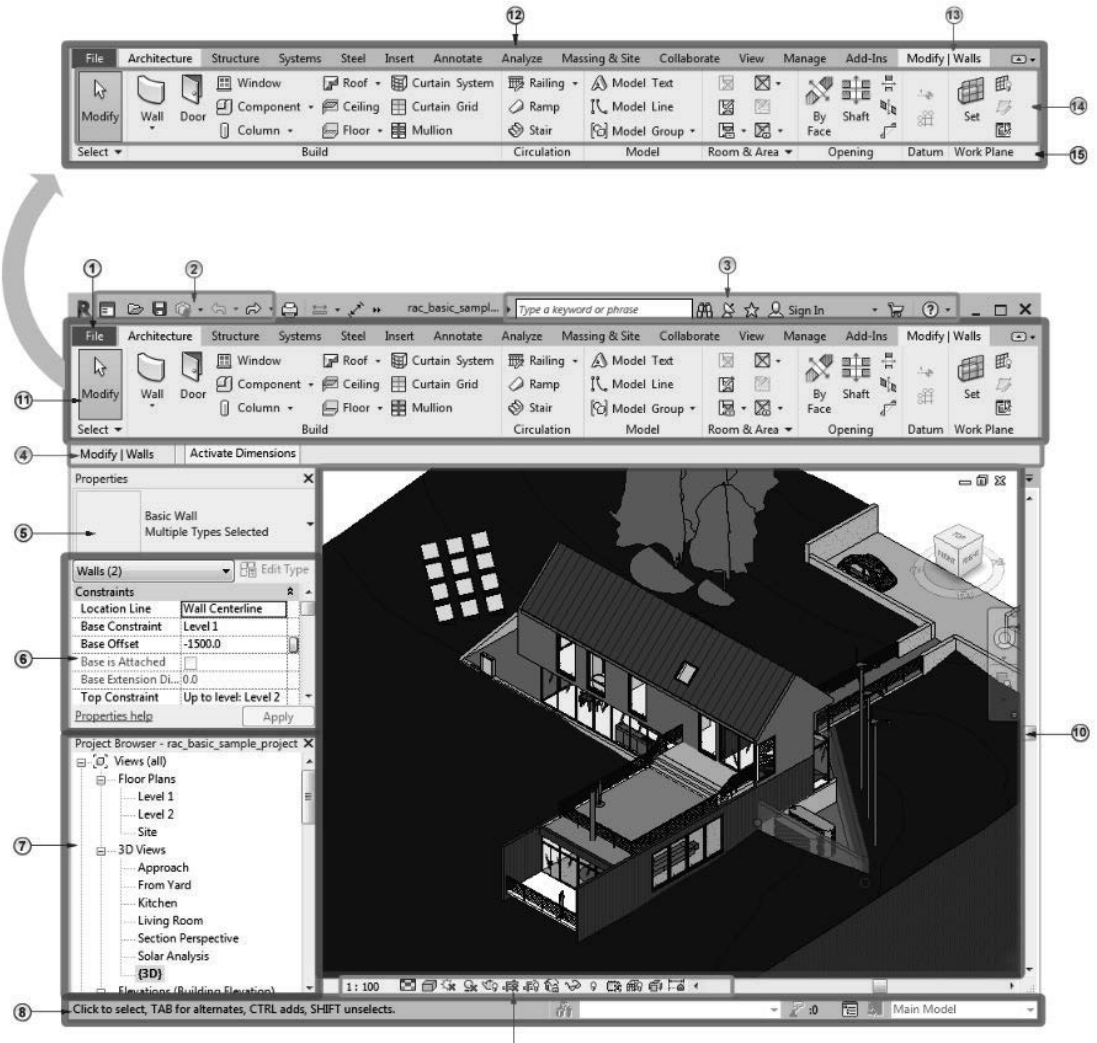

9

|    |                                                                                                   | You will be expected to         |
|----|---------------------------------------------------------------------------------------------------|---------------------------------|
| 1  | File Tab                                                                                          | I ou will be expected to        |
| 2  | Quick Access Toolbar                                                                              | identify the different areas of |
| 3  | InfoCenter                                                                                        | the Devit Liger Interface in    |
| 4  | Options Bar                                                                                       | the Kevit User interface in     |
| 5  | Type Selector                                                                                     | the exam.                       |
| 6  | Properties Palette                                                                                |                                 |
| 7  | Project Browser                                                                                   |                                 |
| 8  | Status Bar                                                                                        | For example, you may have       |
| 9  | View Control Bar                                                                                  | a question asking you to        |
| 10 | Drawing Area                                                                                      |                                 |
| 11 | Ribbon                                                                                            | indicate where the View         |
| 12 | Tabs on the ribbon                                                                                | Control Bar is located.         |
| 13 | A contextual tab on the ribbon, providing tools relevant to the selected object or current action |                                 |
| 14 | Tools on the current tab of the ribbon                                                            |                                 |
| 15 | Panels on the ribbon                                                                              |                                 |
|    |                                                                                                   |                                 |

# Exercise 1-1

### **Quick Access Toolbar**

Drawing Name: (none, start from scratch) Estimated Time to Completion: 10 Minutes

#### Scope

Learn how to add and remove tools from the Quick Access Toolbar.

#### Solution

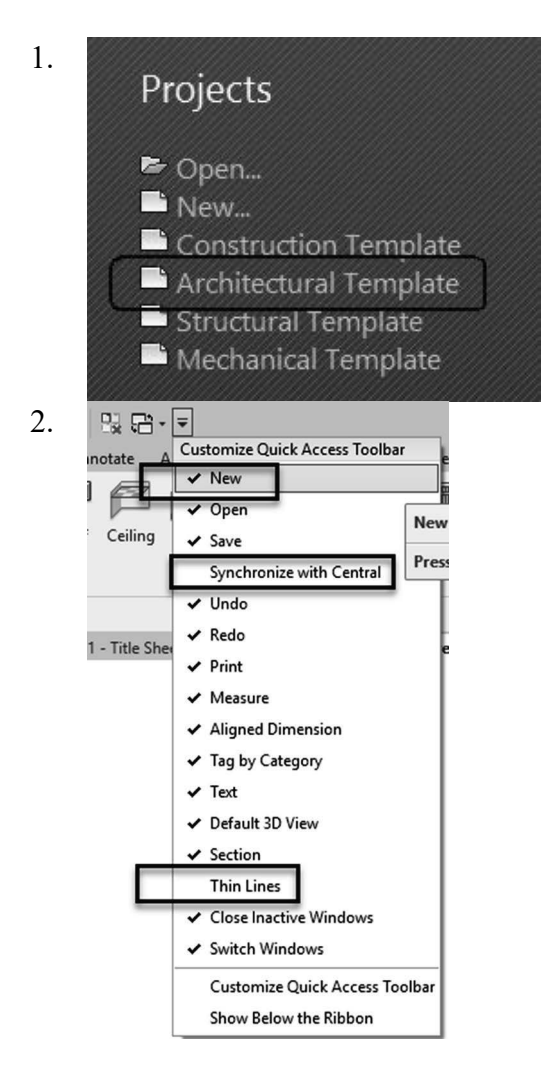

Select the Architectural Template under Projects to start a new project.

Select the drop-down arrow on the Quick Access toolbar. Enable **New**. Disable **Synchronize with Central**. Disable **Thin Lines**. R 🗅 🖻 🖯 🗠 - 🖓 - 🖨 🚔 - 🖍 🖉 - 🎝 🔛 🛱 - =

The Quick Access toolbar updates with the new settings.

|   | Architect | ure  | Structure | Steel  | Systems     | Insert     | Ann    | otate   | A                |
|---|-----------|------|-----------|--------|-------------|------------|--------|---------|------------------|
| , | Wall      | Door | Window    | Compor | )<br>nent C | olumn      | Roof   | Ceiling |                  |
|   |           |      | [         | Ad     | d to Quic   | k Access T | oolbar |         | $\left  \right $ |

3. Place your mouse over the Wall tool on the Architecture ribbon. Right click and select **Add to Quick Access Toolbar**.

Note: The Wall tool is grayed out unless you are in a plan view.

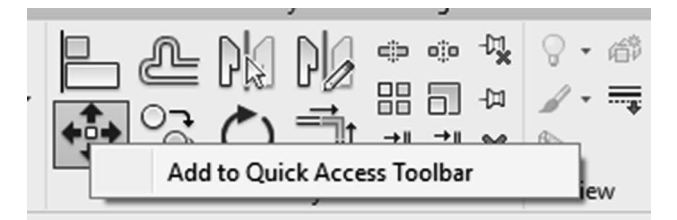

4. Activate the **Modify** ribbon. Right click on the **Move** tool. Select **Add to Quick Access Toolbar**.

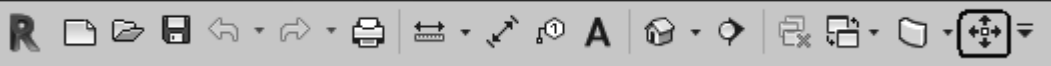

The Quick Access toolbar now displays the Move tool.

5. Close the project by pressing **Ctrl+W**.

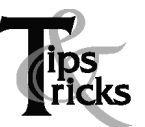

The Quick Access toolbar behaves like the ribbon as some tools may become disabled depending on the mode you are in.

Building Elements are used to create a building design. There are five classes of building elements: host, component, datum, annotation, and view. Building elements fall into three categories: Model, View, and Annotation. To pass the User exam, users need to identify which category a building element falls in.

Each element falls into a category, such as wall, column, door, window, furniture, etc. Each category contains different families. Each family can have more than one type. The type is usually determined by the size or parameters assigned to that family.

These are very difficult concepts for many students, especially if they have been used to dealing with lines, circles, and arcs.

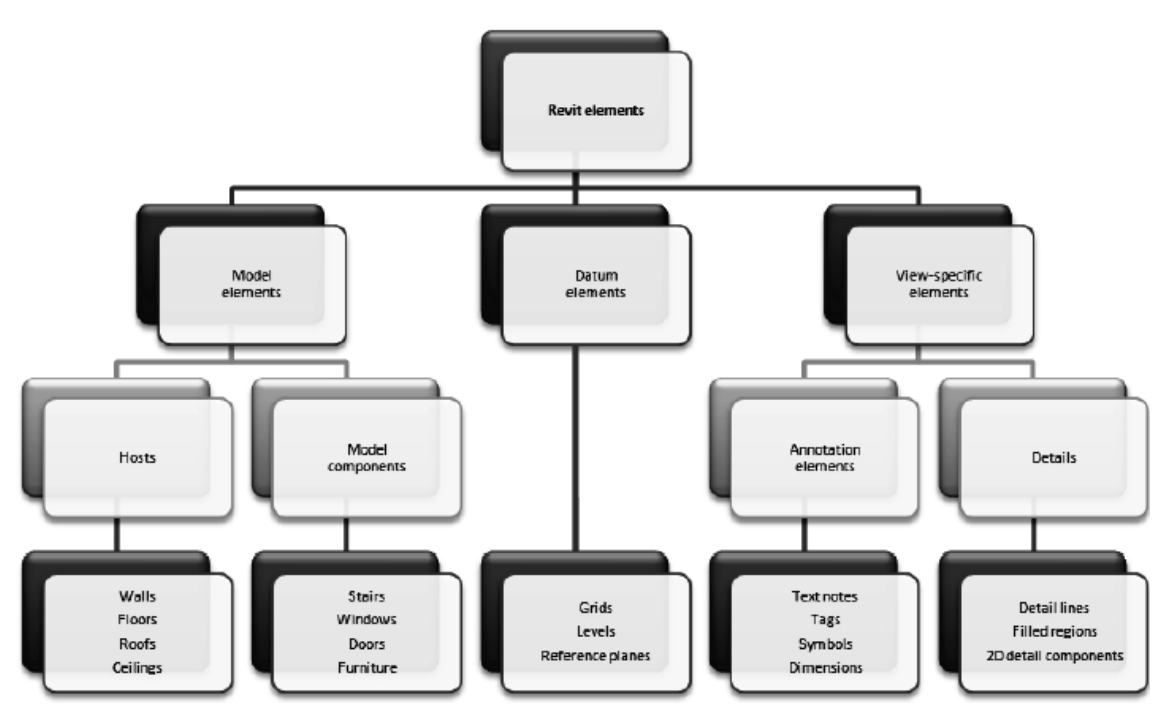

Revit elements are separated into three different types of elements: Model, Datum and View-specific. Users are expected to know if an element is model, datum or view-specific.

Model elements are broken down into categories. A category might be a wall, window, door, or floor. If you look in the Project Browser, you will see a category called Families. If you expand the category, you will see the families for each category in the current project. Each family may contain multiple types.

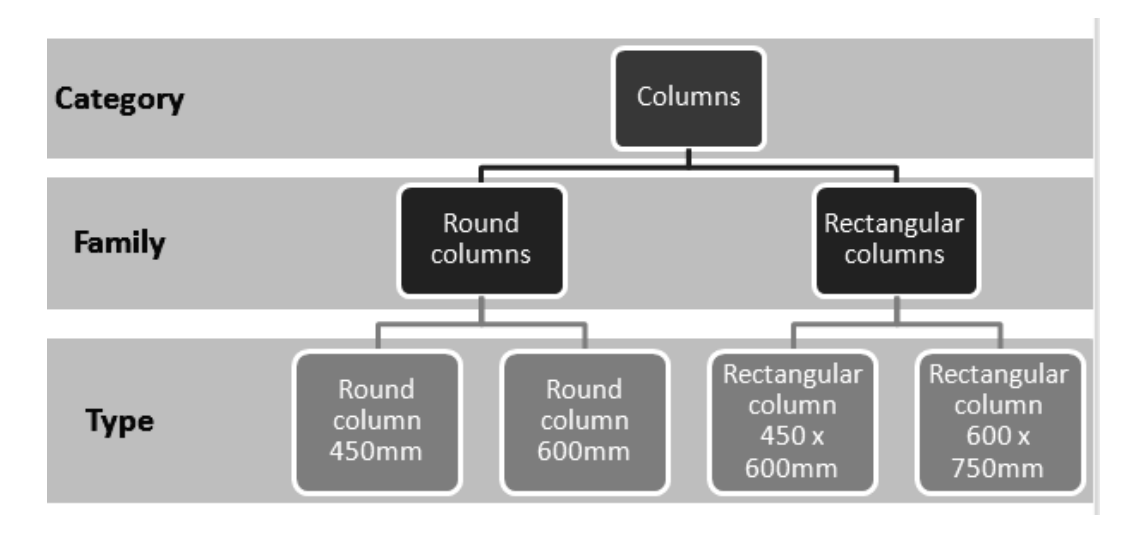

Every Revit file is considered a Project. A Revit project consists of the Project Environment, components, and views. The Project Environment is managed in the Project Browser.

# Exercise 1-2

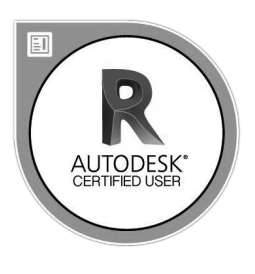

# **Exploring the User Interface**

Drawing Name: c\_user interface.rvt Estimated Time to Completion: 5 Minutes

#### Scope

Review the user interface to prepare for the exam.

#### Solution

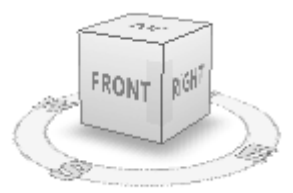

1. The file will open in a 3D view. Note that there is a ViewCube in the upper left corner.

E. Floor Plans Basement High Roof Level 1 Low Roof Parapet Site T.O. Footing

2. Open the Level 1 Floor Plan view.

Double left click on Level 1 listed in the Project Browser.

The ViewCube is only visible in 3D views. This is a possible question on the exam.

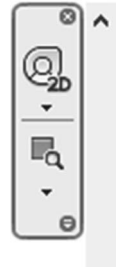

Ŧ

Note that the ViewCube is no longer visible and has been replaced with the Navigation Bar.

# Exercise 1-3

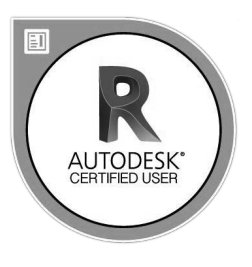

### **Recover and Use Backup Files**

Drawing Name: **new** Estimated Time to Completion: 15 Minutes

#### Scope

Recover and Use Backup Files

#### Solution

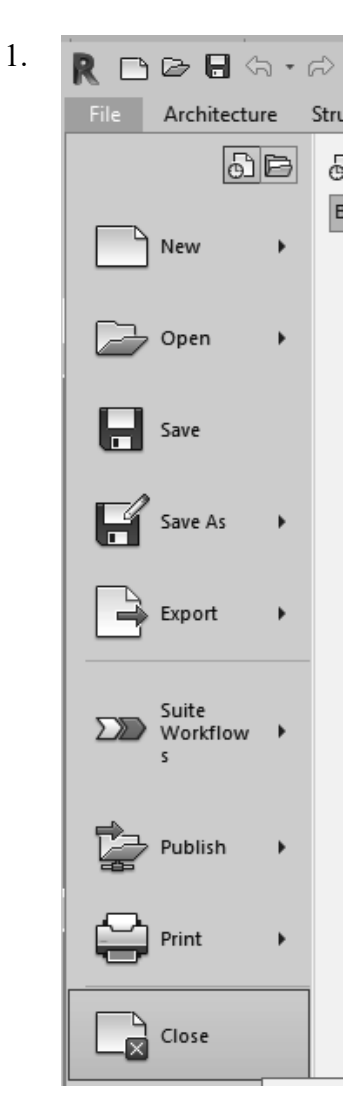

Close any open projects. Go to the File Menu and select **Close** or press **Ctrl+W** on the keyboard.

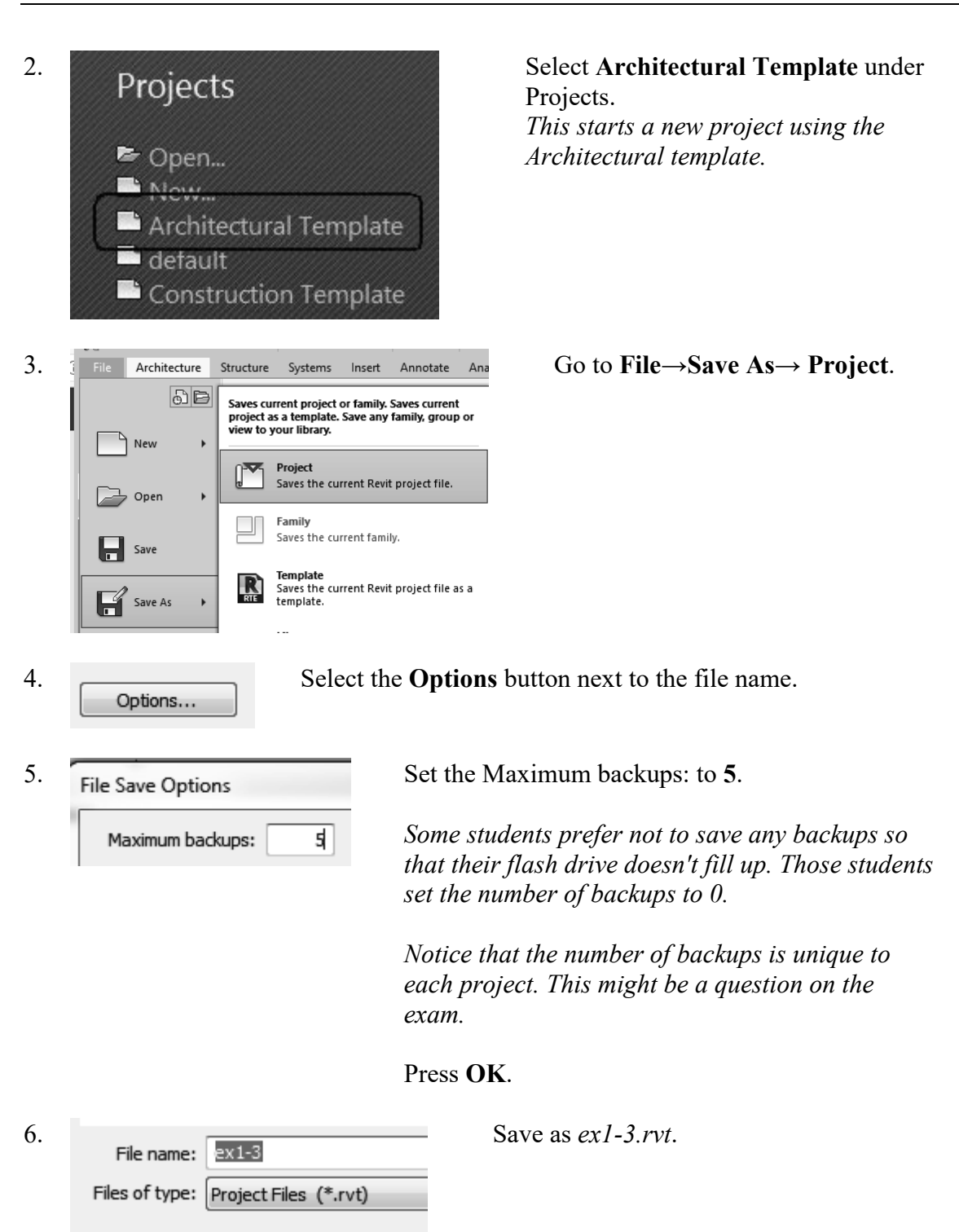

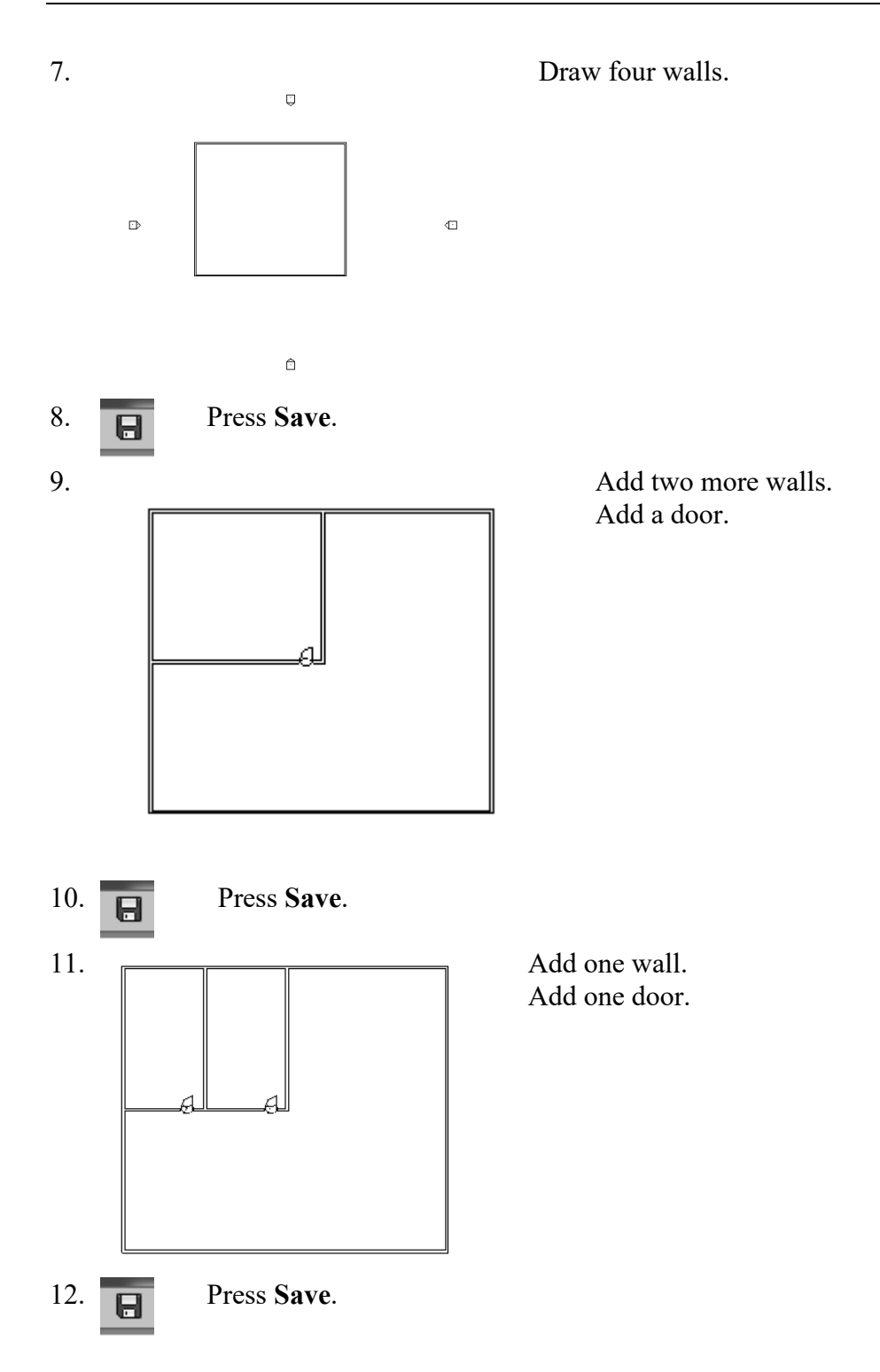

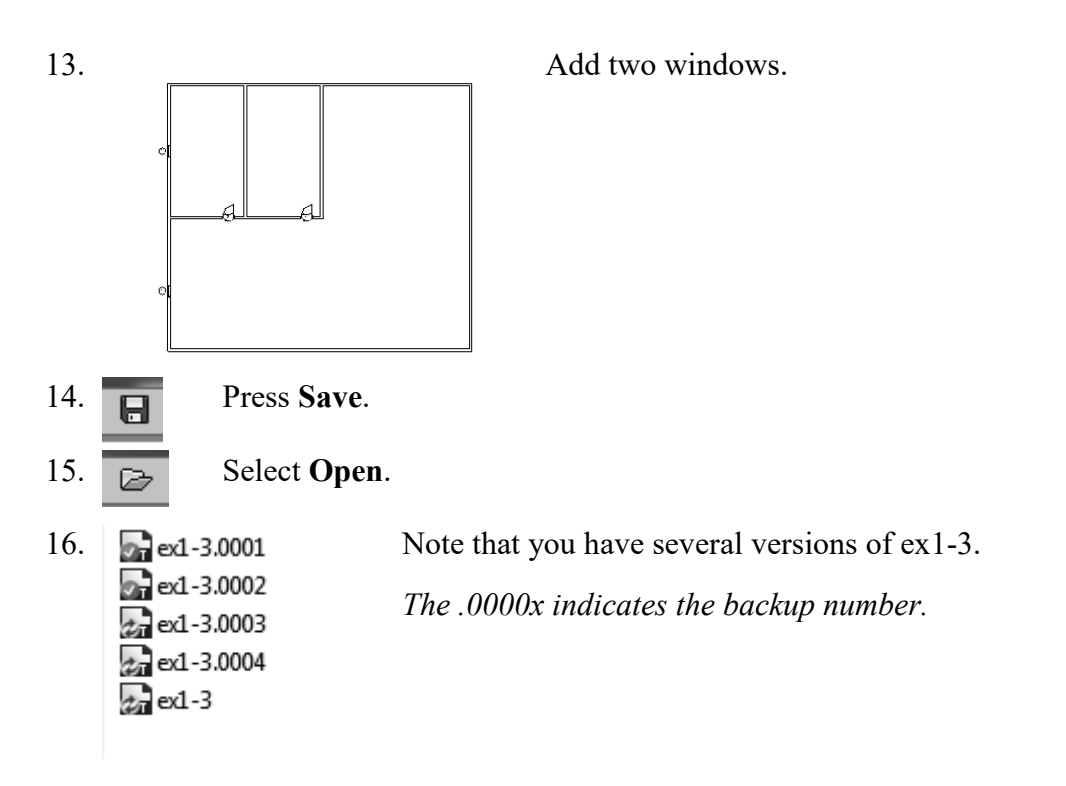

| Name             | ▼ Da | ate modified     | Туре          | Preview |
|------------------|------|------------------|---------------|---------|
| c_user interface | 11   | /25/2013 1:02 PM | Revit Project | ø       |
| ar ex1-3.0001    | 11   | /25/2013 1:09 PM | Revit Project |         |
| ex1-3.0002       | 11   | /25/2013 1:13 PM | Revit Project |         |
| ex1-3.0003       | 11   | /25/2013 1:15 PM | Revit Project |         |
| ex1-3.0004       | 11   | /25/2013 1:15 PM | Revit Project |         |
| 27 ex1-3         | 11   | /25/2013 1:16 PM | Revit Project | ė       |
|                  |      |                  |               |         |
|                  |      |                  |               |         |

Note that you can highlight a version and check in the preview window which backup you want to select.

17. Open *ex1-3.0001.rvt*. *This is the first save you did.* 

ex1-3.0001 - Floor Plan: Level 1

18. *Note the file name at the top of the screen.* Close all files without saving.

# **Design Options**

Design Options allow you to explore different options for various parts of your project. Design Options work best when you wish to study varying options for small, distinct elements in your building model. The majority of your project should be stable. For example, the building footprint should be decided and the floor plan for the most part should be determined, but you might want to use Design Options to explore different kitchen or bathroom layouts. The building footprint and floor plan are considered part of the Main Model – those elements which are unchanged and not part of the design options.

For each Option set, you must designate a preferred or "primary" option. This is the option which will be shown by default in views. It will also be the option used back in the main model.

Design Options are considered an advanced tool, so you won't be asked about them for the User exam, but you will be expected to answer at least one question regarding Design Options for the Professional exam.

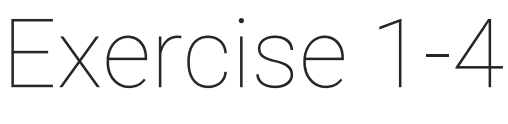

# **Design Options**

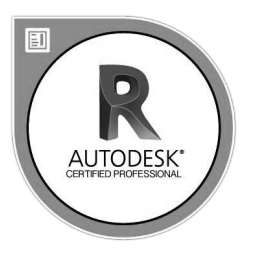

Drawing Name: **i\_Design\_Options** Estimated Time to Completion: 90 Minutes

#### Scope

Use of Design Options Place Views on Sheets Visibility/Graphics Overrides Duplicate Views Rename Views

#### Solution

| Ontions | Main Model     |  |
|---------|----------------|--|
| Design  | 😨 Pick to Edit |  |
| •==     | 🔄 Add to Set   |  |

Activate the **Manage** ribbon. Select **Design Options** under the Design Options panel.

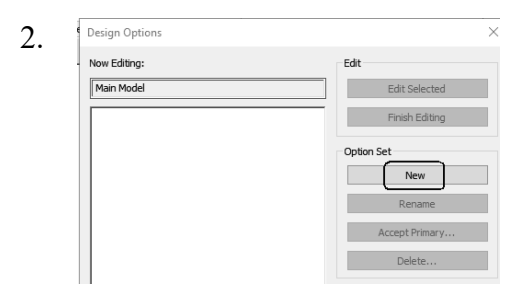

Select **New** under Option Set. Select **New** a second time.

3. Design Options

| Now Editing: |
|--------------|
|--------------|

Main Model

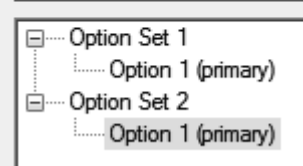

There should be two Option Sets displayed in the left panel.

Each Option set represents a design choice group. The Option set can have as many options as needed. The more options, the larger your file size will become.

| 4. | Design Options Now Editing:       Main Model       Boots of the set of the set of the se | Sedit<br>Edit Selected<br>Finish Editing<br>Option Set<br>New<br>Rename<br>Accept Primary<br>Delete<br>Sption<br>New<br>Rename<br>Delete<br>Delete | Highlight the <b>Option Set 1</b> .<br>Select the <b>New</b> button under Option.<br>Note that Option Set 1 now has two sub-<br>options.                                                                                                    |
|----|----------------------------------------------------------------------------------------------------|----------------------------------------------------------------------------------------------------|----------------------------------------------------------------------------------------------------|
| 5. | Now Editing:<br>Main Model  Option Set 1  Option 1 (primary)  Option 2  Option 2  Option 1 (primary)                                                                                                    | Edit Edit Selected Finish Editing Option Set Rename Accept Primary Delete Option New Make Primary Rename                                           | Highlight the <b>Option Set 2</b> .<br>Select the <b>New</b> button under Option.<br>Note that Option Set 2 now has two sub-<br>options.<br><u>Main Model</u><br>Option Set 1<br>Option 1 (primary)<br>Option 2<br>Option 1 (primary)<br>Option 1 (primary)<br>Option 2 |
| 6. | Now Editing:<br>Main Model  Option Set 1  Option 1 (primary)  Option 2  Option 1 (primary)  Option 1 (primary)  Option 2                                                                                                    | Edit<br>Edit Sele<br>Finish Edit Sele<br>Option Set<br>Remar<br>Accept Prin<br>Delete                                                              | Highlight Option Set 1.<br>Select Rename.                                                                                                    |
| 7. | Rename Previous: Option Set 1 New: South Entry Door O OK                                                                                                    | × I<br>ptions                                                                                                    | Rename Option Set 1 <b>South Entry Door</b><br><b>Options</b> .<br>Press <b>OK</b> .                                                                                                    |

| 8.  | Now Editing:                                    | Edit                        | Highlight Option 1                      |  |
|-----|-------------------------------------------------|-----------------------------|-----------------------------------------|--|
|     | Main Model                                      | Edit Selected               | (primary) under the South               |  |
|     | South Entry Door Options     Option 1 (primary) | Finish Editing              | Entry Door Options.                     |  |
|     | Option 2                                        | Option Set                  | Select Kename.                          |  |
|     | Option 1 (primary)                              | New                         |                                         |  |
|     | Option 2                                        | Rename                      |                                         |  |
|     |                                                 | Accept Primary              |                                         |  |
|     |                                                 | Delete                      |                                         |  |
|     |                                                 | Option                      |                                         |  |
|     |                                                 | New                         |                                         |  |
|     |                                                 | Make Primary                |                                         |  |
|     |                                                 | Rename                      |                                         |  |
|     |                                                 | Duplicate                   |                                         |  |
|     |                                                 | Delete                      |                                         |  |
|     |                                                 |                             |                                         |  |
| 9.  | Rename                                          | $\times$ Rename to <b>E</b> | )<br>Dbl Glass Door - No Trim.          |  |
|     | Previous: Option 1                              | Press OK.                   |                                         |  |
|     | New: Dbl Glass Door - No Trim                   |                             |                                         |  |
|     |                                                 |                             |                                         |  |
|     | OK Cance                                        |                             |                                         |  |
| 10  | C. Sauth Entry Dave Ontions                     |                             |                                         |  |
| 10. | Did Glass Door - No Trim (primary)              | Finish Editing H1           | gnlight <b>Option</b> 2 under the South |  |
|     | Option 2 Opt                                    | Lion Set EII                | lect <b>Rename</b>                      |  |
|     | Option 2                                        | Rename                      | leet Kename.                            |  |
|     |                                                 | Accept Primary              |                                         |  |
|     |                                                 | Delete                      |                                         |  |
|     | Opt                                             | tion                        |                                         |  |
|     |                                                 | New                         |                                         |  |
|     |                                                 | Make Primary                |                                         |  |
|     |                                                 | Rename                      |                                         |  |
|     |                                                 | Duplicate                   |                                         |  |
|     |                                                 | Delete                      |                                         |  |
|     |                                                 |                             |                                         |  |
| 11. | Previous: Option 2                              | Rename to <b>D</b>          | <b>Dbl Glass Door with Sidelights.</b>  |  |
|     |                                                 | Press OK.                   |                                         |  |

New:

Dbl Glass Door with Sidelights.

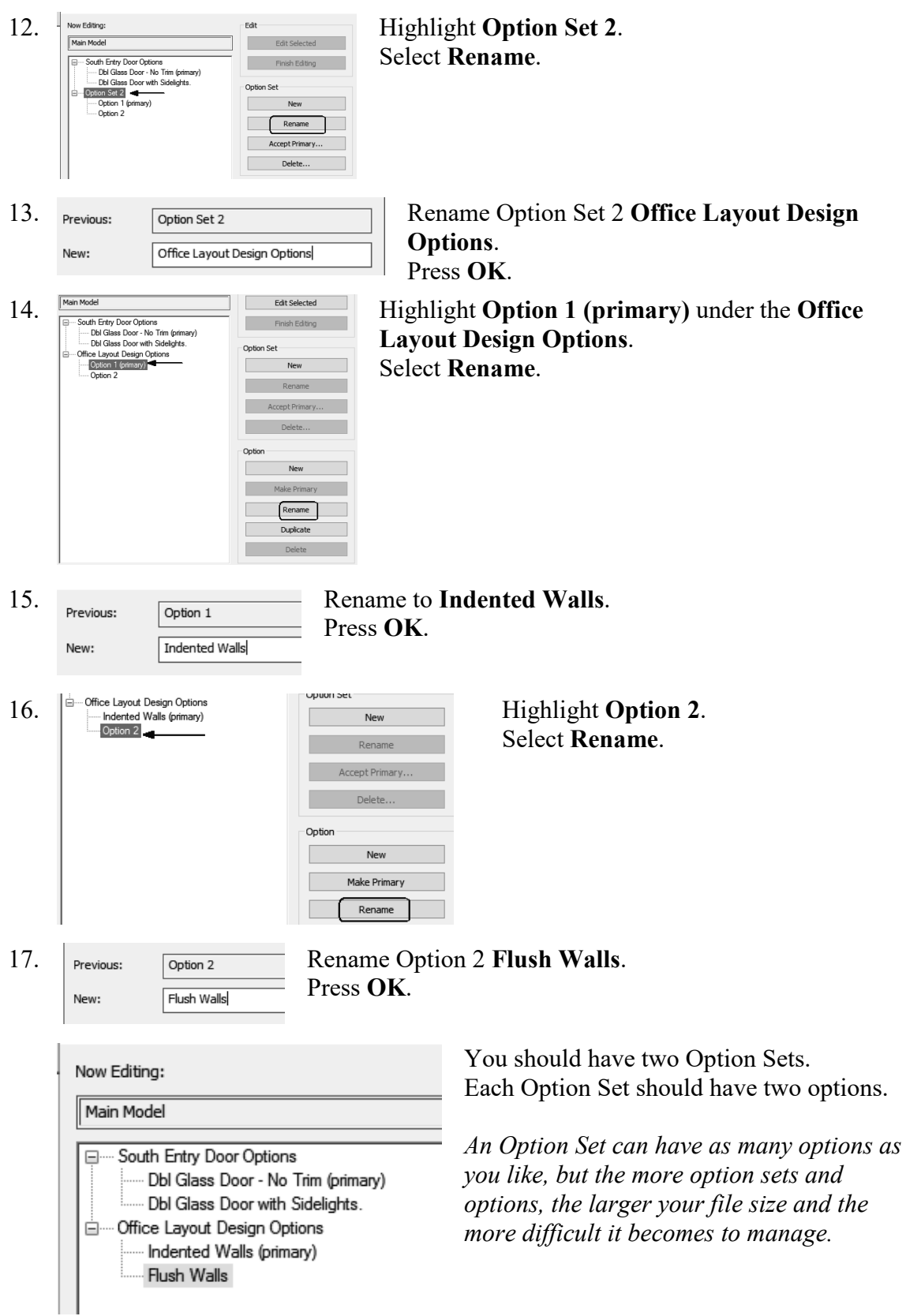

18. Close the Design Options dialog.

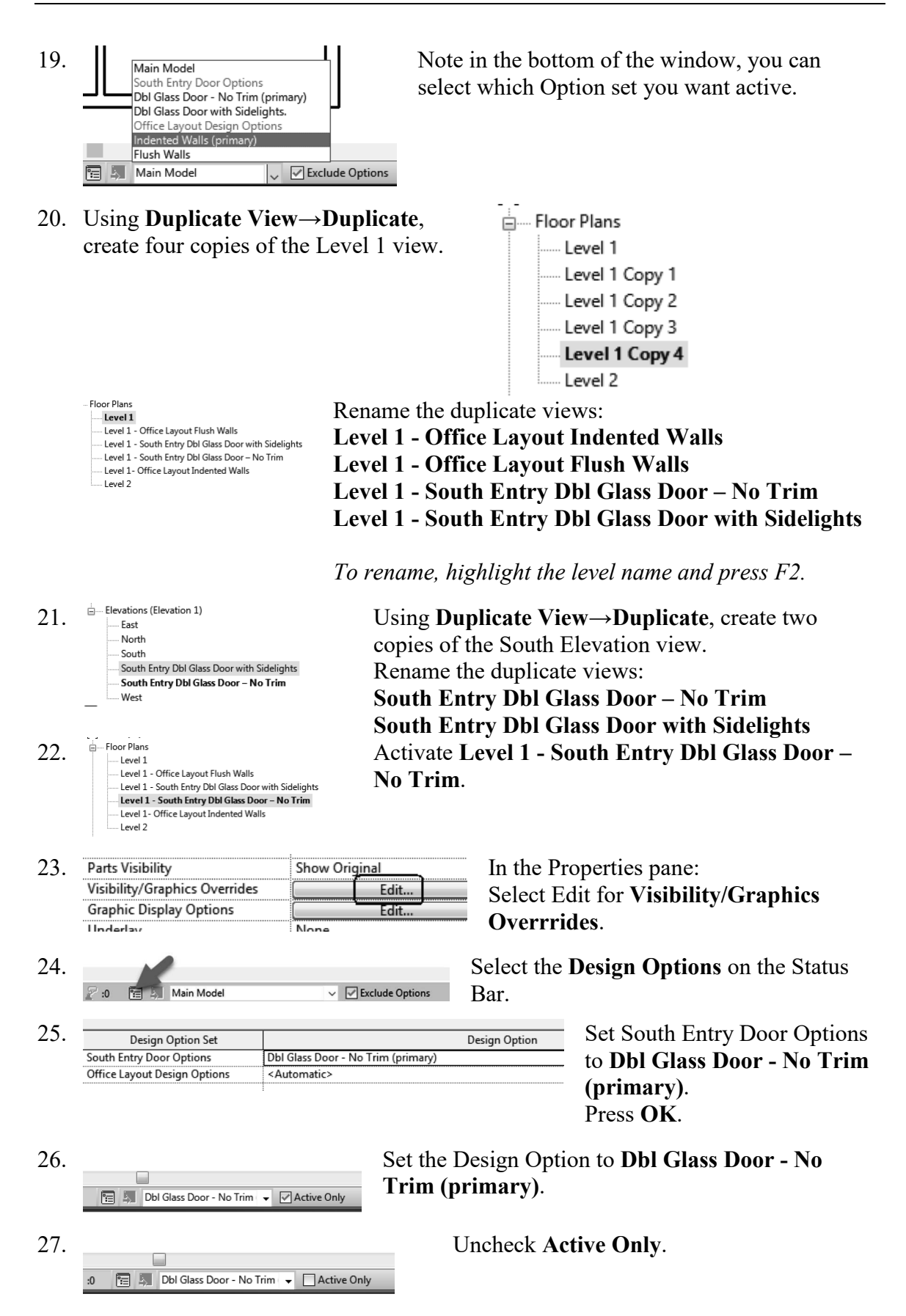

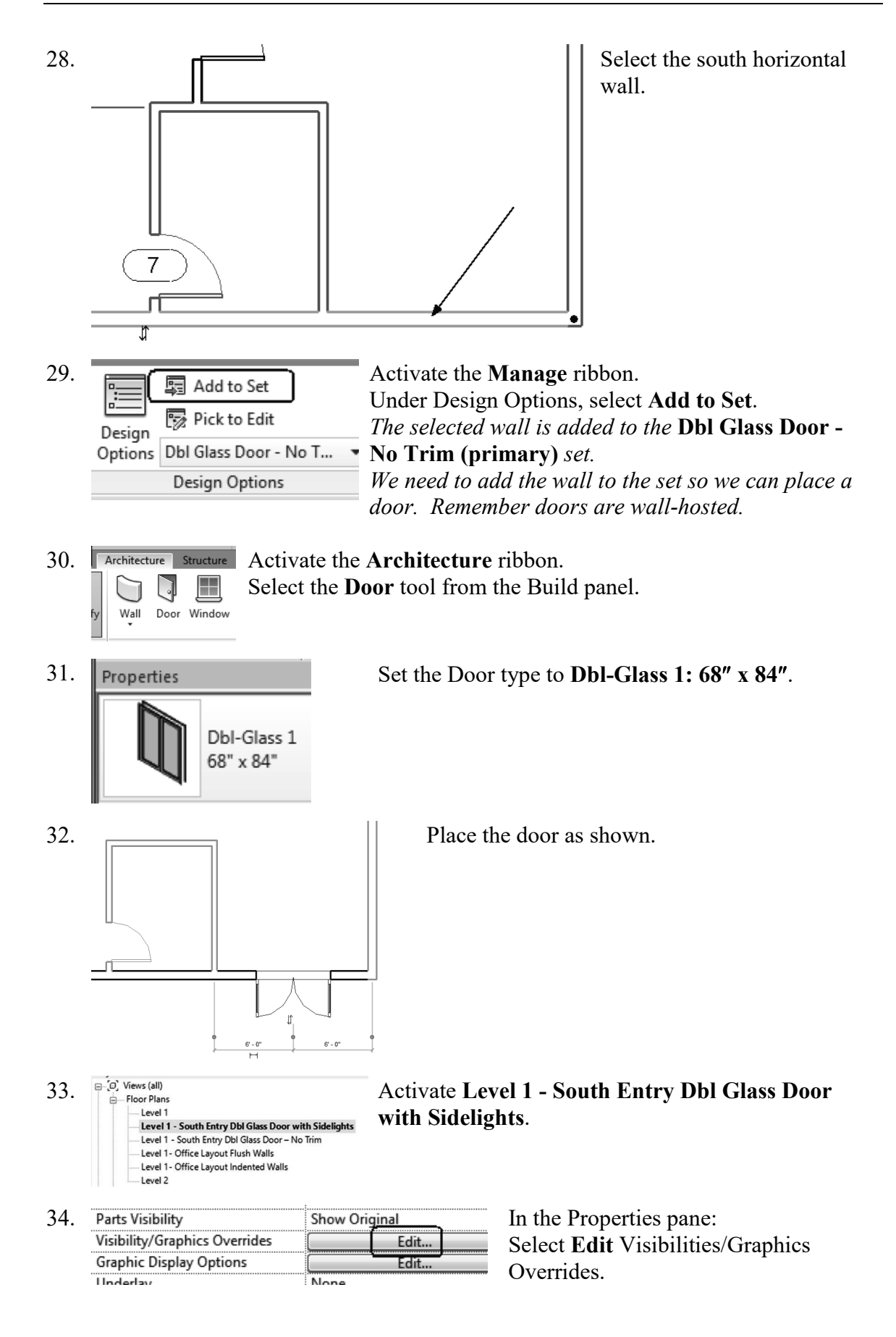

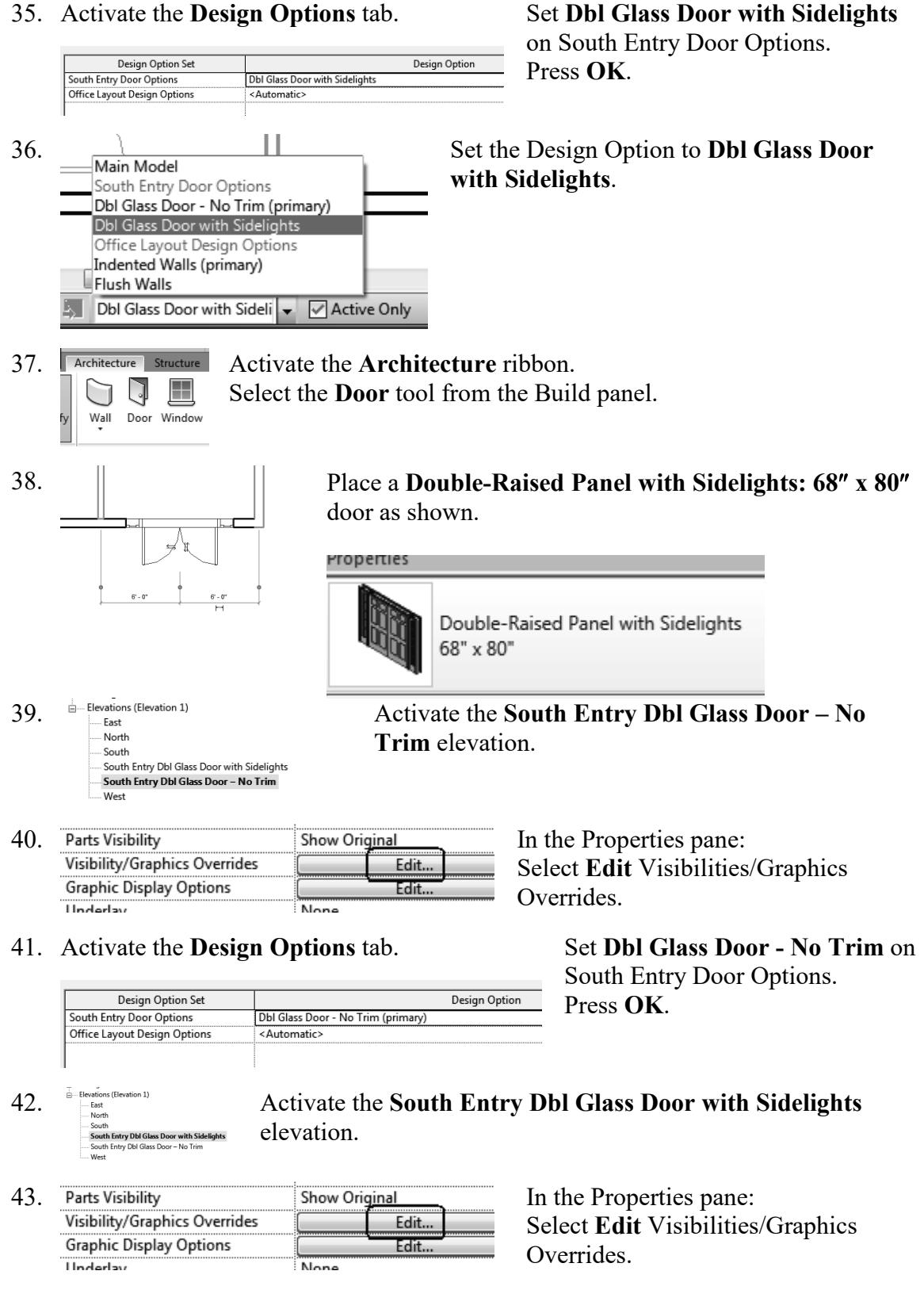

44. Activate the **Design Options** tab.

Set **Dbl Glass Door with Sidelights** on South Entry Door Options.

![](_page_22_Figure_1.jpeg)

| Filter list: Archit | ecture v       |                    |          |
|---------------------|----------------|--------------------|----------|
|                     | 10-0-00-       | Projection/Surface | 11-10    |
|                     | visibility     | Lines              | Haittone |
| - Furnitu           | re Tags        |                    |          |
| Generic             | Annotations    |                    |          |
| Generic Model Tags  |                |                    |          |
|                     |                |                    |          |
| - 🗹 Guide G         | irid           |                    |          |
| Keynote Tags        |                |                    |          |
|                     |                |                    |          |
| - ✓ Lighting        | g Fixture Tags |                    |          |

Disable the visibility of LEVELS.

#### Activate 3D - South Entry Dbl Glass Door with Sidelights.

Display iviodel ivormai 54. Detail Level Coarse Visibility/Graphics Overrides Edit... Visual Style Hidden Line Graphic Display Options Edit...

3D - South Entry Dbl Glass Door with Sidelights

#### 55. Activate the **Design Options** tab.

{3D}

| Design Option Set            |                                |
|------------------------------|--------------------------------|
| South Entry Door Options     | Dbl Glass Door with Sidelights |
| Office Layout Design Options | <automatic></automatic>        |
|                              |                                |

Projection/Surface

Lines

Halftone

In the Properties pane: Select Edit Visibilities/Graphics Overrides.

#### Set Dbl Glass Door with Sidelights

on South Entry Door Options. Press OK.

56. Model Categories Annotation Categories Analytical Model Categories Imported Categories Show annotation categories in this view Filter list: Architecture ~

Disable the visibility of LEVELS.

| Generic Model Tags    |   |
|-----------------------|---|
| Grids                 | - |
| Keypote Tagr          |   |
|                       |   |
| Lighting Fixture Tags |   |

Visibility

Furniture Tags

57. A101 - South Entry Door Options A102 - Office Layout Options

Activate the Sheet named South Entry Door **Options**.

![](_page_23_Figure_16.jpeg)

Drag and drop the 3D views onto the sheet.

![](_page_24_Figure_1.jpeg)

![](_page_25_Figure_1.jpeg)

![](_page_26_Figure_1.jpeg)

83. Drag and drop the two Office Layout options onto the sheet.

![](_page_27_Figure_1.jpeg)

| 87. | Now Editing:<br>Main Model  South Entry Door Options  Dbl Glass Door - No Tim (primary)  Dbl Glass Door with Sidelights.  Grifice Layout Design Options  Indented Walls  Rush Walls (primary) | Edit<br>Edit Selected<br>Finish Editing<br>Option Set<br>New<br>Rename<br>Accept Primary<br>Delete | Highlight the <b>Office Layout Design</b><br><b>Options</b> .<br>Select <b>Accept Primary</b> . |
|-----|----------------------------------------------------------------------------------------------------|----------------------------------------------------------------------------------------------------|-------------------------------------------------------------------------------------------------|
| 88. | Deleting an Option Set<br>Secondary Options and<br>elements to be deleted<br>you want to delete this                                                                                          | causes all of its<br>d associated<br>also. Are you sure<br>Option Set?                             | Press Yes.                                                                                      |
| 89. | Delete Dedicated Option Views The following views are associated w being deleted. Press Delete to delet Press Cancel.  Views : Floor Plan : Level 1 - Of Walls                                | x<br>with an option that is<br>te all checked views or<br>fice Layout Indented                     | The view used with the design option<br>can also be deleted.<br>Press <b>Delete</b> .           |
| 90. | Now Editing:<br>Main Model<br>South Entry Door Options<br>Dbl Glass Door - No T<br>Dbl Glass Door with S                                                                                      | rim (primary)<br>idelights.                                                                        | Now only the design options for the<br>doors remain.<br>Close the Design Options dialog.        |

91. Close without saving.

# Exercise 1-5 Design Options Practice Question

![](_page_29_Picture_1.jpeg)

#### Drawing Name: i\_Design\_Options\_Question.rvt Estimated Time to Completion: 5 Minutes

#### Scope

Design Options Properties

#### Solution

![](_page_29_Figure_6.jpeg)

Enable Active Only.

6. Properties Basic Roof Warm Roof - Timber Roofs (1) Construction 0' 0" Fascia Depth Plumb Cut Rafter Cut Dimensions Slope 1' 1 79/256" Thickness Volume 2066.67 CF 1863.73 SF Area Identity Data

Select the roof. Go to the Properties panel.

Scroll down.

What is the volume of the roof?

7. Properties

![](_page_30_Figure_6.jpeg)

If you switch design options, does the volume of the roof change?

| l | Main Model      |
|---|-----------------|
| F | Roof            |
| I | Metal (primary) |
| 1 | Timber          |
|   | Tile            |
|   | Main Model 🗸 🗸  |

### Phases

Phases are distinct, separate time periods within the life of a building. Phases can represent either the time periods or how the building appeared during that time period. By default, every Revit project has two phases or time periods already pre-defined. They are named Existing and New Construction.

The most common use of phases is to keep track of the "Before" and "After" scenarios. If you are a recovering AutoCAD user, you probably created a copy of your project and did a "Save As" to re-work the existing building for the proposed remodel. This has a number of disadvantages – not the least of which is the use of external references, the possibility of missing something, and the duplication of data.

If you are working on a completely new building project on a "clean" site, you still might want to use Phases as a way to control when to schedule special equipment on the site as well as crew. You might have a phase for foundation work, a phase for framing, a phase for electrical and so on. You can create schedules based on phases, so you will know exactly what inventory you might need on hand based on the phase.

You determine what elements are displayed in a view by assigning a phase to the view. You can even control colors and linetypes of different phases so you get a visual cue on which elements were created or placed in which phase.

# Exercise 1-6

### Phases

![](_page_32_Picture_2.jpeg)

Drawing Name: c\_phasing.rvt Estimated Time to Completion: 75 Minutes

#### Scope

Properties Filter Phases Rename View Copy View Graphic Settings for Phases

#### Solution

![](_page_32_Figure_7.jpeg)

Select the wall indicated. It should highlight.

| - 1 | IVIDIK           |                  |
|-----|------------------|------------------|
| 5.  | Phasing          |                  |
|     | Phase Created    | New Construction |
|     | Phase Demolished | None             |

Scroll down to the Phasing category in the Properties panel on the upper left.

Cancel

- 6. This wall was created in the New Construction Phase. Note that it is not set to be demolished.
- 7. Right click and press **Cancel** to deselect the wall.
  - Phases Phasing

Go to the **Manage** ribbon. Select **Phasing→Phases**.

9.

8.

|   |                  | R |
|---|------------------|---|
|   | Name             |   |
| 1 | As-Built         |   |
| 2 | New Construction |   |
|   |                  |   |

#### Rename Existing to As-Built.

10.

|   | Name         |  |
|---|--------------|--|
| 1 | As-Built     |  |
| 2 | 2000 Remodel |  |
|   |              |  |

Rename New Construction to 2000 Remodel.

| 11. | Projec | t Phases Phase Filters Gra | aphic Overrides |               | Highlight the <b>2000 Remodel</b> . |
|-----|--------|----------------------------|-----------------|---------------|-------------------------------------|
|     |        |                            | PAST            | Toport        |                                     |
|     |        | Name                       | Description     | Refere        | Select Alter.                       |
|     | 1      | As-Built                   |                 |               |                                     |
|     | 2      | 2000 Remodel               |                 | After         |                                     |
|     |        |                            |                 |               |                                     |
|     |        |                            |                 | Combine with: |                                     |
|     |        |                            |                 | Previous      |                                     |
|     |        |                            |                 | Next          |                                     |
|     |        |                            |                 |               |                                     |

12. Project Phases Phase Filters Graphic Overrides

|   | Name         |  |
|---|--------------|--|
| 1 | As-Built     |  |
| 2 | 2000 Remodel |  |
| 3 | 2010 Remodel |  |
|   |              |  |

Name the new phase **2010 Remodel**.

| ojec | t Phases | Phase Filters | Graphic Overrides |             |
|------|----------|---------------|-------------------|-------------|
|      |          |               |                   | PAST        |
|      |          | Name          |                   | Description |
| 1    | As-Bui   | lt            |                   |             |
| 2    | 2000 R   | emodel        |                   |             |
| 3    | 2010 R   | emodel        |                   |             |
|      |          |               |                   |             |
|      |          |               |                   |             |
|      |          |               |                   |             |
|      |          |               |                   |             |
|      |          |               |                   |             |
|      |          |               |                   |             |
|      |          |               |                   |             |
|      |          |               |                   |             |
|      |          |               |                   |             |
|      |          |               |                   |             |
|      |          |               |                   |             |
|      |          |               |                   |             |
|      |          |               |                   |             |
|      |          |               |                   |             |
|      |          |               |                   | FUTURE      |

Note that the top indicates the past and the bottom indicates the future to help orient the phases.

#### 13. Select the Graphic Overrides tab.

15.

| Pr | oject Phases | Phase Filter | 's Graphic Over | rrides    |       |          |          |             |  |
|----|--------------|--------------|-----------------|-----------|-------|----------|----------|-------------|--|
|    |              |              |                 |           |       |          |          |             |  |
|    | Dhace St     |              | Projection      | n/Surface | C     | ut       | Ualftone | Material    |  |
|    | Pridse Si    | latus        | Lines           | Patterns  | Lines | Patterns | Hailtone | Iviaterial  |  |
|    | Existing     |              |                 |           |       | Hidden   |          | Phase-Exist |  |
|    | Demolished   |              |                 |           |       | Hidden   |          | Phase-Demo  |  |
|    | New          |              |                 |           |       |          |          | Phase-New   |  |
|    | Temporary    |              |                 |           |       | ///////  |          | Phase-Temp  |  |
|    |              |              |                 |           |       |          |          |             |  |

14. Note that in the Lines column for the Existing Phase, the line color is set to gray.

| Project Phases | Phase Filters | Graphic Ove | rrides    |       |
|----------------|---------------|-------------|-----------|-------|
|                |               | Projectio   | n/Surface | С     |
| Phases         | status        | Lines       | Patterns  | Lines |
| Existing       | _             |             | Override  |       |
| Demolished     | I –           |             |           |       |
| New            | -             | -+          |           |       |
| Temporary      |               | ·····¥····  |           |       |
|                |               |             |           |       |

Highlight **Existing**. Click in the **Lines** column and the Line Graphics dialog will display.

Projection/Surface is what is displayed in the floor plan views. Cut is the display for elevation or section views. Override indicates you have changed the display from the default settings.

16. Set the Color to **Green** for the Existing phase by selecting the color button. Press **OK**.

| Line Graphics |       | x )       |
|---------------|-------|-----------|
| Lines         |       |           |
| Weight:       | 2     | ▼         |
| Color:        | Green |           |
| Pattern:      | Solid | <b>•</b>  |
| Clear Overri  | des   | OK Cancel |

Set the Color to **Blue** for the Demolished phase. Set the Color to **Magenta** for the New phase. Change the colors for both Projection/Surface and Cut.

| Dhana Status | Projection | n/Surface | Cut   |          |  |
|--------------|------------|-----------|-------|----------|--|
| Phase status | Lines      | Patterns  | Lines | Patterns |  |
| Existing     |            |           |       | Hidden   |  |
| Demolished   |            |           |       | Hidden   |  |
| New          |            | Override  |       |          |  |
| Temporary    |            |           |       | $\angle$ |  |

#### 17. Project Phases Phase Filters Graphic Overrides

Select the Phase Filters tab.

|   | Filter Name         | New           | Existing      | Demolished    | Temporary     |
|---|---------------------|---------------|---------------|---------------|---------------|
| 1 | Show All            | By Category   | Overridden    | Overridden    | Overridden    |
| 2 | Show Demo + New     | By Category   | Not Displayed | Overridden    | Overridden    |
| 3 | Show Previous + Dem | Not Displayed | Overridden    | Overridden    | Not Displayed |
| 4 | Show Previous + New | By Category   | Overridden    | Not Displayed | Not Displayed |
| 5 | Show Previous Phase | Not Displayed | Overridden    | Not Displayed | Not Displayed |

Note that there are already phase filters pre-defined that will control what is displayed in a view.

19.

Press the New button on the bottom of the dialog.

20. Project Phases Phase Filters Gray

New

|   | Filter Name         |  |
|---|---------------------|--|
| 1 | Show All            |  |
| 2 | Show Demo + New     |  |
| 3 | Show Previous + Dem |  |
| 4 | Show Previous + New |  |
| 5 | Show Previous Phase |  |
| 6 | Show Existing       |  |
|   |                     |  |

Change the name for the new phase filter to **Show Existing**. **Show Previous + Demo** will display existing plus demo elements, but not new.

**Show Previous + New** will display existing plus new elements, but not demolished elements.

21. In the New column, select **Overridden**.

In the Existing column, select **Overridden**. This means that the default display settings will use the new color assigned. In the Demolished column, select **Not Displayed**.

|   | Filter Name         | New           | Existing      | Demolished    |
|---|---------------------|---------------|---------------|---------------|
| 1 | Show All            | By Category   | Overridden    | Overridden    |
| 2 | Show Demo + New     | By Category   | Not Displayed | Overridden    |
| 3 | Show Previous + Dem | Not Displayed | Overridden    | Overridden    |
| 4 | Show Previous + New | By Category   | Overridden    | Not Displayed |
| 5 | Show Previous Phase | Not Displayed | Overridden    | Not Displayed |
| 6 | Show Existing       | Overridden    | Overridden    | Not Displayed |

| nasing    |                               |               |            |               |               |
|-----------|-------------------------------|---------------|------------|---------------|---------------|
| roject Ph | nases Phase Filters Graphic O | verrides      |            |               |               |
|           | Filter Name                   | New           | Existing   | Demolished    | Temporary     |
| 1         | Show All                      | By Category   | Overridden | Overridden    | Overridden    |
| 2         | Show Demo + New               | Overridden    | Overridden | Overridden    | Overridden    |
| 3         | Show Existing                 | Not Displayed | Overridden | Not Displayed | Overridden    |
| 4         | Show Previous + Demo          | Not Displayed | Overridden | Overridden    | Not Displayed |
| 5         | Show Previous + New           | Overridden    | Overridden | Not Displayed | Not Displayed |
| 6         | Show Previous Phase           | Not Displayed | Overridden | Not Displayed | Not Displayed |

22. Use Overridden to display the colors you assigned to the different phases. *Verify that in the Show Previous* + *Demo phase New elements are not displayed. Verify that in the Show Previous* + *New phase Demolished elements are not* displayed.

Press Apply and OK to close the Phases dialog.

- Window around the entire floor plan. 23. Select the **Filter** button. Filter
  - Count: Uncheck **Door Tags**. 6 Tags and annotations are not affected by phases. 6 1 Press OK. 12 Set the Phase Created to As-Built.
- 25. Phasing Phase Created As-Built Phase Demolished None

Note that the view changes to display in Green.

This is because we set the color Green to denote existing elements.

26.

24.

Category:

Door Tag

Doors

V Floors

![](_page_36_Figure_11.jpeg)

| 27. | crop View<br>crop Region V<br>pperties help<br>yject Browser<br>.[□] Views (a<br>□ Floor P<br>Lever 1<br>Lever 1                                                                                                    | Rename<br>Select All Instances<br>Properties<br>Save to New File<br>Search                                                                                                    | Next, we create three Level 1<br>each phase.<br>Highlight <b>Level 1</b> under Floo<br>Right click and select <b>Renar</b>                                                                                                    | l floor plan views for<br>or Plan.<br><b>ne</b> .                                                             |
|-----|----------------------------------------------------------------------------------------------------|----------------------------------------------------------------------------------------------------|----------------------------------------------------------------------------------------------------|----------------------------------------------------------------------------------------------------|
| 28. | Name: Leve                                                                                                    | el 1- As-Built<br>OK                                                                                                    | Rename the view Level<br>Press OK.                                                                                                    | 1- As Built.                                                                                                  |
| 29. | Would you like to r<br>and views?                                                                                                    | rename corresponding leve<br>Yes No                                                                                                    | el Press No.                                                                                                    |                                                                                                    |
| 30. | tity Data<br>v Template<br>v Name<br>rendency<br>e on Sheet<br>erencing Sheet<br>erencing Detail<br>ts<br>p View<br>p Region Visible<br>erties help<br>ct Browser - ex1-5<br>]' Views (all)<br>Evel 1- As-Be<br>Level 2 | ✓       Duplicate View         ✓       Convert to independent view         Apply Dependent Views       Save to Project as Image         Delete       Copy to Clipboard         Rename       Select All Instances         ✓       Properties         Save to New File       Search | Image: Second control of the second control of the second control of th | Highlight Level 1-<br>As Built under<br>Floor Plan.<br>Right click and<br>select Duplicate<br>View→Duplicate. |
| 31. | entation<br>II Join Display<br>erties help<br>ect Browser - ex1-6<br>, Views (all)<br>Floor Plans<br>Level 1 - As<br>Level 1 - As<br>Level 2                                                                            | Select All In<br>Properties<br>Save to Nev<br>Search<br>Select All In<br>Properties                                                                                                    | pboard       Highlight Level 1         under Floor Plan.         stances         v File                                                                                                    | -As Built Copy 1<br>elect Rename.                                                                             |

32. □ [@] Views (all) Enter Level 1-2000 Remodel Demo. Floor Plans Level 1-2000 Remodel Demo Level 1-As Built Level 2 Site 33. Highlight Level 1-As Built under Floor Plan. Duplicate View ы Duplicate 34. Right click and select **Duplicate View→Duplicate**. ystem Color achemes сору го спрроаго Highlight Level 1-As Built Copy 35. efault Analysis Display Style Rename... 1 under Floor Plan. un Path Select All Instances Right click and select Rename. derlay operties help Properties oject Browser - ex1-6 Save to New File... [I] Views (all) Search... - Floor Plans Expand All Level 1-2000 Remode Level 1-As Built Collapse All Level 1-As Built Copy 🖬 Level 2 Site \_\_\_\_[\_\_] Views (all) Enter Level 1-2000 Remodel New Construction. 36. Floor Plans Level 1-2000 Remodel Demo Level 1- 2000 Remodel New Construction Level 1-As Built Level 2 views (aii) - Floor Plans You should have three Level 1 floor plan views listed: 37. Level 1 - -2000 Remodel Demo Level 1 - -2000 Remodel New Construction As Built Level 1 - As Built Level 2 2000 Demo Site 2000 New Construction. 38. Floor Plans Activate the Level 1-2000 Remodel Demo view. Level 1- 2000 Remodel Demo Level 1- 2000 Remodel New Construction Level 1- As-Built - Level 2 - Site 39. In the Properties dialog: Set the Phase Filter to Show Previous + осрат спрриту Demo. Phasing Show Previous + Demo

The previous phase to demo is As-Built. This means the view will display elements created in the existing and demolished phase.

Set the Phase to 2000 Remodel.

2000 Remodel

Phase Filter

Phase

40. Activate the Level 1-As Built view.

![](_page_39_Picture_2.jpeg)

The display does not show the graphic overrides. By default, Revit only allows you to assign graphic overrides to phases AFTER the initial phase. Because the As-Built view is the first phase in the process, no graphic overrides are allowed. The only work-around is to create an initial phase with no graphic overrides and go from there.

Set the Phase Filter to Show All.

Set the Phase to As-Built.

41. In the Properties dialog:

Phasing Phase Filter Show All Phase As-Built

Floor Plans
Activate the Level 1-2000 Remodel New Construction
Level 1- 2000 Remodel New Construction
Level 1- As-Built
Level 2
Site

43. In the Properties dialog:

Phasing Phase Filter Show Previous + New Phase 2000 Remodel Set the Phase Filter to **Show Previous + New**. This will display elements created in the Existing Phase and the New Phase, but not the Demo phase. Set the Phase to **2000 Remodel**.

44. Floor Plans

42.

----**Level 1- 2000 Remodel Demo** ---- Level 1- 2000 Remodel New Construction ---- Level 1- As-Built ---- Level 2 Activate the Level 1 - 2000 Remodel Demo view.

Hold down the Ctrl button. Select the two walls indicated.

![](_page_39_Figure_15.jpeg)

46. In the Properties pane:

| IVIDIA           |              |
|------------------|--------------|
| Phasing          |              |
| Phase Created    | As-Built     |
| Phase Demolished | 2000 Remodel |

Scroll down to the bottom. In the Phase Demolished drop-down list, select **2000 Remodel**.

- 47. Press OK.
- 48. The demolished walls change appearance based on the graphic overrides. Release the selected walls using right click→Cancel or by pressing ESCAPE.

![](_page_40_Figure_6.jpeg)

49. ↓ Cope • ↓ ⑤ Cut • ↓ ○ ↓ Seometry Geometry

50.

Activate the **Modify** ribbon. Use the **Demolish** tool on the Geometry panel to demolish the walls indicated.

Note that the doors will automatically be demolished along with the walls. If there were windows placed, these would also be demolished. That is because those elements are considered *wall-hosted*.

Right click and select Cancel to exit the Demolish mode.

![](_page_40_Figure_11.jpeg)

This is how the Level 1- 2000 Remodel Demo view should appear.

If it doesn't, check the walls to verify that they are set to Phase Created: As Built, Phase Demolished: 2000 Remodel.

| Phasing          |              |
|------------------|--------------|
| Phase Created    | As-Built     |
| Phase Demolished | 2000 Remodel |

![](_page_41_Figure_1.jpeg)

Note that the new doors and walls are a different color than the existing walls.

![](_page_42_Figure_1.jpeg)

Select the doors and windows you just placed.

You can select by holding down the CONTROL key or by windowing around the area.

# *Note: If Door Tags are selected, you will not be able to access Phases in the Properties dialog.*

58. Look in the Properties panel and scroll down to Phasing.

| Phasing          |              |
|------------------|--------------|
| Phase Created    | 2000 Remodel |
| Phase Demolished | None         |

Note that the elements are already set to **2000 Remodel** in the Phase Created field.

- 59. Switch between the three views to see how they display differently.
- 60. Remember that Existing should show as Green, Demo as Blue, and New as Magenta.

If the colors don't display correctly in the Level 1 Remodel Demo or Remodel New Construction, check the Phase Filters again and make sure that the categories to be displayed are Overridden to use the assigned colors.

| jecti | Phases Phase Filters Graphic | Overrides     |            |               |               |
|-------|------------------------------|---------------|------------|---------------|---------------|
|       | Filter Name                  | New           | Existing   | Demolished    | Temporary     |
| 1     | Show All                     | By Category   | Overridden | Overridden    | Overridden    |
| 2     | Show Demo + New              | Overridden    | Overridden | Overridden    | Overridden    |
| 3     | Show Existing                | Not Displayed | Overridden | Not Displayed | Overridden    |
| 4     | Show Previous + Demo         | Not Displayed | Overridden | Overridden    | Not Displayed |
| 5     | Show Previous + New          | Overridden    | Overridden | Not Displayed | Not Displayed |
| 6     | Show Previous Phase          | Not Displayed | Overridden | Not Displayed | Not Displayed |

61. Schedules/Quantities

| जिते Sheets ( | 503       |
|---------------|-----------|
| 。             | New Sheet |
| Grou          |           |

- Browser Organization...
- 62. Select titleblocks:

| E1 30 x 42 Horizontal : | 30x42 Horizontal |
|-------------------------|------------------|
| None                    |                  |

Highlight **Sheets** in the Project Browser. Right click and select **New Sheet**.

Press **OK** to accept the default title block.

![](_page_43_Figure_1.jpeg)

A view opens with the new sheet.

64. E- Floor Plans Level 1- 2000 Remodel Demo Level 1- 2000 Remodel New Construction Level 1- As-Built Level 2 Site

Highlight the Level 1 – As-Built Floor plan. Hold down the left mouse button and drag the view onto the sheet. Release the left mouse button to click to place.

65. A preview will appear on your cursor. Left click to place the view on the sheet.

![](_page_43_Figure_6.jpeg)

66. Highlight the Level 1 - 2000 Remodel Demo Floor plan.Hold down the left mouse button and drag the view onto the sheet. Release the left mouse button to click to place.

![](_page_43_Figure_8.jpeg)

The two views appear on the sheet.

67. Highlight the Level 1 - 2000 New Construction plan.

Hold down the left mouse button and drag the view onto the sheet. Release the left mouse button to click to place.

![](_page_44_Figure_4.jpeg)

68. Save as *ex1-6.rvt*.

#### Challenge Exercise:

Create two more views called Level 1 2010 Remodel Demo and Level 1 2010 Remodel New Construction.

![](_page_44_Figure_8.jpeg)

Set the Phases and phase filters to the new views.

The 2010 Remodel Demo view should be set to:

| Phasing      |                      |
|--------------|----------------------|
| Phase Filter | Show Previous + Demo |
| Phase        | 2010 Remodel         |

The 2010 Remodel New Construction view should be set to:

| Phasing      |                     |
|--------------|---------------------|
| Phase Filter | Show Previous + New |
| Phase        | 2010 Remodel        |

![](_page_45_Figure_1.jpeg)

![](_page_45_Figure_2.jpeg)

construction, add the walls and doors

Note you will need to fill in the walls where the doors used to be.

M

![](_page_45_Figure_5.jpeg)

![](_page_45_Picture_6.jpeg)

Answer this question:

When should you use phasing as opposed to design options?

![](_page_45_Figure_9.jpeg)

LA I

Orgen - State and

M 0...... and How L

### **Certified User Practice Exam**

- 1. Select the answer which is NOT an example of bidirectional associativity:
  - A. Flip a section line and all views update.
  - B. Draw a wall in plan view and it appears in all other views.
  - C. Change an element type in a schedule and the change is displayed in the floor plan view as well.
  - D. Flip a door orientation so the door swing is on the exterior of the building.
- 2. Select the answer which is NOT an example of a parametric relationship:
  - A. A floor is attached to enclosing walls. When a wall moves, the floor updates so it remains connected to the walls.
  - B. A series of windows are placed along a wall using an EQ dimension. The length of the wall is modified and the windows remain equally spaced.
  - C. A door is placed in a wall. The wall is moved and the door remains constrained in the wall.
  - D. A shared parameter file is loaded to the server.
- 3. Which tab does NOT appear on Revit's ribbon?
  - A. Architecture
  - B. Basics
  - C. Insert
  - D. View
- 4. Which item does NOT appear in the Project Browser?
  - A. Families
  - B. Groups
  - C. Callouts
  - D. Notes
- 5. Which is the most recently saved backup file?
  - A. office.0001
  - B. office.0002
  - C. office.0003
  - D. office.0004

![](_page_47_Figure_1.jpeg)

6. Match the numbers with their names.

| View Control Bar | InfoCenter           |
|------------------|----------------------|
| Project Browser  | Status Bar           |
| Navigation Bar   | Properties Pane      |
| Options Bar      | Application Menu     |
| Design Options   | Drawing Area         |
| Help             | Quick Access Toolbar |
| Ribbon           | Worksets             |

Answers:

1) D; 2) D; 3) B; 4) D; 5) D; 6) 1- Application Menu, 2- Project Browser, 3- Navigation Bar, 4- Options Bar, 5- Help, 6-InfoCenter, 7- Status Bar, 8- Drawing Area, 9- Quick Access Toolbar, 10- Ribbon, 11- View Control Bar, 12- Worksets, 13-Design Options

### **Certified Professional Practice Exam**

- 1. When using design options, the active option is the \_\_\_\_\_
  - A. Preferred design option in the design option set.
  - B. Part of the building that is not defined using design options.
  - C. Design options currently being edited.
  - D. Collection of all design options.
- 2. A \_\_\_\_\_\_ is a rule that you apply to a view to control the display of elements based on the phase status.
  - A. View Template
  - B. Display State
  - C. Phase Filter
  - D. Design Option
- 3. If you demolish an element in one view:
  - A. It is displayed as demolished in all views with the same phase.
  - B. It is displayed as demolished only in plan and elevation views with the same phase.
  - C. It is displayed as demolished in all views with the same phase except for section views.
  - D. It is displayed as demolished in that view only.
- 4. When a view is opened or created, by default the View Phase is set to:
  - A. Default
  - B. Demolished
  - C. Existing
  - D. New Construction
- 5. The two properties used to control the phase and display of a view are:
  - A. Phase Filter
  - B. Phase
  - C. Graphic Display Options
  - D. Visibility/Graphics Overrides

- 6. The \_\_\_\_\_\_ is the entire building model, excluding any design options.
  - A. The Main Model
  - B. The Basic Model
  - C. The Primary Model
  - D. The Primary Option

#### 7. The \_\_\_\_\_\_ is the preferred option in a Design Option set.

- A. Main Model
- B. Primary Option
- C. Secondary Option
- D. Active Option
- 8. The \_\_\_\_\_\_ is the design option which is active and currently being edited.
  - A. Main Model
  - B. Primary Option
  - C. Active Option
  - D. Default Option
- 9. A \_\_\_\_\_\_ is a view that is dedicated to a specific design option. When the view is active, Revit displays the design option along with the rest of the building model.
  - A. Dedicated view
  - B. Phased view
  - C. Design Option view
  - D. Primary Option view
  - E. Active view

Answers:

<sup>1)</sup> C; 2) C; 3) A; 4) D; 5) A & B; 6) A; 7) B; 8) C; 9) A